# COMEDK QUICK GUIDE

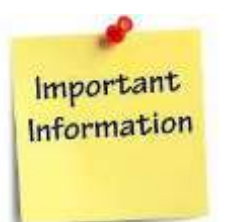

#### **IMPORTANT DATES**

| 15.02.2023 | Wednesda | y Start date of application                         |
|------------|----------|-----------------------------------------------------|
| 24.04.2023 | Monday   | Last date of application<br>Submission with payment |
| 18.05.2023 | Thursday | Start date for download Test<br>Admission Ticket    |
| 28.05.2023 | Sunday   | End date for download of<br>Test Admission Ticket   |
| 28.05.2023 | Sunday   |                                                     |

#### COMEDK UGET & Uni-GAUGE E 2023 Engineering Entrance Exam 2023

Morning Session/slot: 9:00AM to 12 Noon Afternoon Session/slot: 2:00 PM to 5:00 PM

10.06.2023 Saturday Test Score cards made available online to Candidates

#### **GENERAL INFORMATION**

- This application form is only for admission to engineering courses B.E./ B.Tech
- Please re-check all details before submitting your application form.
- Details entered in application form cannot be edited later.
- Test center allotted to you will be mentioned on your Test Admission Ticket.

#### **FEES**

| COMEDK Only     | Rs 1800+ * Convenience   |
|-----------------|--------------------------|
|                 | charge/fee as applicable |
|                 |                          |
|                 |                          |
| BOTH COMEDK AND | Rs 2950+ * Convenience   |
| Uni GAUGE       | charge/fee as applicable |
|                 |                          |
|                 |                          |

### **DOCUMENTS REQUIRED**

| BELONGS TO | DOCUMENT                                        | PURPOSE                                                                                                 |
|------------|-------------------------------------------------|----------------------------------------------------------------------------------------------------|
|            | NAME                                            |                                                                                                    |
| Candidate  | SSLC Marks Card<br>Scan image to be<br>uploaded | Name and Date of<br>Birth to be entered<br>only as per 10 <sup>th</sup> Std<br>/ SSLC <u>marks card</u> |
| Candidate  | Photo scan image                                | Has to be uploaded<br>in application form                                                               |
| Candidate  | Signature scan<br>image                         | Has to be uploaded<br>in application form                                                               |
| Candidate  | ID proof scan<br>image                          | Has to be uploaded<br>in Application Form                                                               |
| Parent     | Signature scan<br>image                         | Has to be uploaded<br>in application form                                                               |
|            | ID Proof Scan<br>image                          | Has to be uploaded<br>in application form                                                               |

## FILLING APPLICATION FORM

#### STEPS TO REGISTER Click on "Login/Register" button at 1. www.comedk.org Enter your Name and Date of Birth as per 10<sup>th</sup> 2. Std/SSLC marks card only Enter Your Email ID, Mobile number and ID proof 3 details 4. Register. STEPS TO COMPLETE APPLICATION FORM AFTER REGISTRATION You will receive your User ID and Password on your 1. mobile and Email ID 2. Logout from Application form Login with your User ID and Password 3. 4. Complete your application form. Click on "Preview" and recheck all details 5 6. Click on "Submit" and make payment. Re-login to application form and check status of 7. your application form. Your application form should show "Your application is successfully submitted. Your payment is successful".

Note: This is only a Quick Reference Guide. Candidates have to refer to COMEDK Exam Brochure available on <u>www.comedk.org</u> for detailed information and guidelines.